# Manual do Criador Amador de Passeriformes

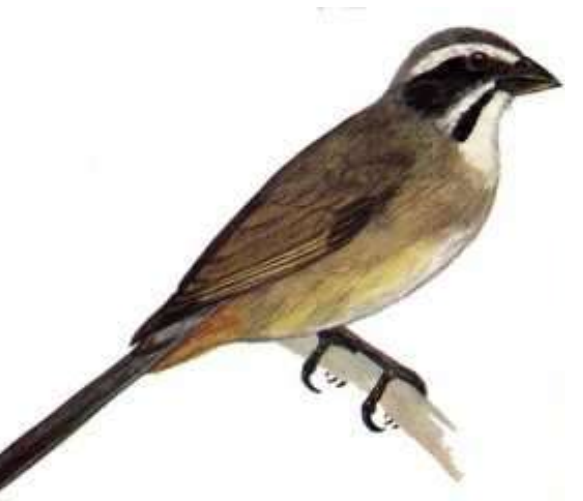

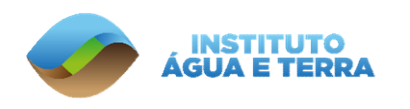

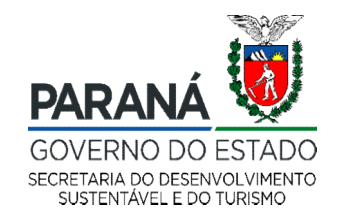

Setor de Fauna (SEFAU) INSTITUTO ÁGUA E TERRA PARANÁ - 2021

#### Criador Amador de Passeriformes

- Pessoa física, maior de 18 anos, que mantém em cativeiro, sem finalidade comercial, indivíduos das espécies de aves nativas da Ordem Passeriformes, listados no Anexo I da <u>Portaria IAP Nº 174</u> DE 02/09/2015
- https://celepar7.pr.gov.br/sia/atosnormativos/form\_cons\_ato1.asp ?Codigo=2993

#### Criador Amador de Passeriformes

Quantos pássaros posso ter como criador amador?

- Conforme a Lei Nº 19745 DE 11/12/2018, o número máximo de pássaros permitido para criação amador de passeriformes no estado do Paraná é de 100 (cem) aves.
- No entanto, deverão ser consideradas as seguintes particularidades:
  - Mínimo de 1 (um) e o máximo de 30 (trinta) aves aprovação após cadastramento e homologação;
  - De 31 (trinta e um) à 50 (cinquenta) aves deverá ser solicita adequação de plantel via protocolo (link <u>www.eprotocolo.pr.gov.br</u>). Após a solicitação, será enviado via e-mail um documento para requerimento (PDF) que deverá ser preenchido informando os dados pessoais e quantidade pretendida do plantel.
  - De 51 (cinquenta e um) à 100 (cinquenta) aves - deverá ser solicita adequação de plantel via protocolo (link <u>www.eprotocolo.pr.gov.br</u>). Após a solicitação, será enviado via e-mail um documento para requerimento (PDF) que deverá ser preenchido informando os dados pessoais e quantidade pretendida do plantel, bem como um termo de referência para elaboração de um Plano de Manejo.

# Como realizar o cadastro CTF/APP

O interessado deverá se cadastrar pelo site do Ibama. Informações sobre o cadastro estão no link:

https://www.gov.br/ibama/pt-br/assuntos/servicos/cadastros/cadastro-tecnico-federalctf

#### É recomendado que o criador não use e-mail de terceiros, pela própria segurança de seu cadastro

Formulário de Cadastro Técnico Federal de Atividades Potencialmente Poluidoras e/ou Utilizadoras de Recursos Ambientais (CTF/APP) está no link:

https://servicos.ibama.gov.br/ctf/cadastroInicialPessoaFisica.php

- Preencha os dados pessoas do formulário e selecione as seguintes opções:
  - Exerço, como pessoa física, atividades sujeitas à inscrição no CTF/APP.
  - **Categoria:** 21 Atividades não relacionadas no Anexo VIII da Lei nº 6.938/1981
  - Descrição: 60 Criação amadorista de passeriformes da fauna silvestre Instrução Normativa IBAMA nº 10/2011

| <ul> <li>Sou responsável</li> <li>Exerço, como per</li> </ul> | legal ou declarante por pessoa jurídica.<br>ssoa física, atividades sujeitas à inscrição no CTF/APP.   |
|---------------------------------------------------------------|----------------------------------------------------------------------------------------------------|
| Enquadro-me na                                                | s duas opções anteriores.                                                                              |
| Atividades Exercidas:                                         | <u>2</u>                                                                                               |
|                                                               | Atividades a serem incluídas                                                                           |
| Categoria:                                                    | 21 - Atividades não relacionadas no Anexo VIII da Lei nº 6.938/1981 🔽 🧼                                |
| Descrição:                                                    | 60 - Criação amadorista de passeriformes da fauna silvestre - Instrução Normativa IBAMA nº 10/2011 🔽 🥥 |
| Data início da<br>atividade:                                  | \$                                                                                                    |
| Data de término da atividade:                                 |                                                                                                    |

2

Feito o cadastro no CTF, o criador já tem o pré-cadastro faltando a homologação dos dados pessoais.

#### Após o cadastro do CTF/APP

- Feito o cadastro no CTF, o criador já tem o pré-cadastro faltando a homologação dos dados pessoais.
- A homologação ocorrerá presencialmente no Instituto Água e Terra (IAT)
  - Verificar os horários de atendimento no escritório da sua regional.
  - Conheça a sua regional pelo link: <u>http://www.iat.pr.gov.br/Pagina/Escritorios-Regionais</u>
- Por exemplo, em Curitiba, os atendimentos ocorrem de 3ª a 5ª das 13:30 às 17 horas.

# Documentos necessários para homologação do cadastro

- Documento oficial de Identificação com foto
- CPF
- Comprovante de residência
- O comprovante de residência poderá estar em nome do próprio interessado, em nome dos pais ou em nome do cônjuge, neste último caso, o interessado deverá apresentar também a certidão de casamento como documento de comprovação de residência.
- Caso esteja em nome de outro familiar ou terceiro, ele deverá apresentar uma declaração de residência, esse documento deve ter firma reconhecida em cartório.
- Caso o comprovante esteja em nome de terceiro por se tratar de uma casa de aluguel, ele deverá apresentar o contrato do aluguel juntamente ao comprovante de residência.
- Certidões Negativa de Débitos Ambientais do IAT e do IBAMA. Caso o mesmo não tenha; ou entre em contato sem saber onde fazer a emissão, segue os links:
  - ► IAT: <u>http://celepar7.pr.gov.br/cniap/</u>
  - IBAMA: <u>https://servicos.ibama.gov.br/sicafiext/</u>

### Emissão da Licença Anual

Colocar ser dados cadastrados na página do Ibama <u>https://servicos.ibama.gov.br/ctf/sistema.php</u>

| <u>~</u> | Instituto Brasileiro do Me | io Ambiente e d | os Recursos Nat                        | urais Renováveis                        |        |   |  |
|----------|----------------------------|-----------------|----------------------------------------|-----------------------------------------|--------|---|--|
| IBAMA    | ММА                        |                 |                                        |                                         |        |   |  |
|          |                            |                 |                                        |                                         |        |   |  |
|          |                            |                 |                                        |                                         |        |   |  |
|          |                            | Acess           | o sem cer                              | tificado d                              | igital |   |  |
|          |                            | CPF/CNPJ:       |                                        |                                         |        |   |  |
|          |                            | Senha:          |                                        |                                         |        |   |  |
|          |                            | vh?vh           | 2                                      |                                         |        |   |  |
|          |                            |                 | Autenticar                             | Limpar                                  |        | / |  |
|          |                            |                 | > Cada<br>> Esquece<br>> Carta de Serv | stre-se<br>u a senha?<br>viços do Ibama |        |   |  |
|          |                            |                 |                                        |                                         |        |   |  |

#### Emissão da Licença Anual

Na tela inicial, na seção de Serviços selecional Gestão de Criadores de Passeriformes Silvestres-SISPASS

**IBAMA - Serviços On-Line** 

#### Administração de Acesso

- 📝 Senhas de subsistemas
- Alterar senha
- Certificação digital

#### Cadastro Técnico Federal - CTF/APP

- Certificado de Regularidade
- Comprovante de Inscrição
- Dados Cadastrais

#### Cadastro Técnico Federal - CTF/AIDA

- Consultas cadastrais
- Administração de acesso
- Comprovante de Inscrição
- Certificado de Regularidade
- Modificações da Inscrição
- Encerramento da inscrição

#### Relatórios

- ADA Ato Declaratório Ambiental
- Atividades Lei 10.165/00
- Mercúrio Metálico
- Protocolo de Montreal

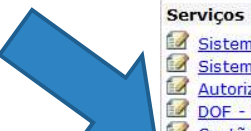

- Sistema de Conversão de Multas ( Novo! )
- Sistema de Conversão de Multas com OR CODE ( Novo! )
- Autorização Ambiental para o Transporte Interestadual de Produtos Perigosos
- DOF Documento de Origem Florestal
- Gestão de Criadores de Passeriformes Silvestres SISPASS
- Importação de Mercúrio Metálico
- Manuel Importação de Substâncias do Protocolo de Montreal
- INFOSERV Proconve/Promot
- Licença para importação ou exportação de flora e fauna CITES e não CITES
- Licença para Porte e Uso de Motosserras
- Licenciamento Ambiental Federal
- Localização do Imóvel Rural em relação ao Bioma Amazônico
- 🖓 କାର୍ଦ୍ୟ ମିଳାକା ମହାଳ କାମ୍ମାନ କରିବା କରିବା କରିବା କରିଥାନ

#### Emissão da Licença Anual

Na tela Gestão de Criadores de Passeriformes Silvestres-SISPASS, descer até a seção "Licenças" e selecionar "Emitir licença ou boleto"

| Declarações                         |  |  |
|-------------------------------------|--|--|
| Compra de Criador Comercial         |  |  |
| Declarar Óbito                      |  |  |
| Definir Sexo                        |  |  |
| 🕼 Fuga de Ave                       |  |  |
| Furto/Roubo de ave                  |  |  |
| Mascimento                          |  |  |
|                                     |  |  |
| Anilha                              |  |  |
| 🕜 Cancelar solicitação              |  |  |
| Confirmar Entrega (Fábrica Anilhas) |  |  |
| Consultar Pedidos(Fábrica Anilhas)  |  |  |
| Excluir Excluir                     |  |  |
| Renovar/Revalidar                   |  |  |
| Solicitar                           |  |  |
| Visualizar                          |  |  |
| Vincular anilhas                    |  |  |
|                                     |  |  |
| Criadouro                           |  |  |
| Incluir/Alterar/Excluir             |  |  |
|                                     |  |  |
| Informações e Consultas             |  |  |
| Apresentação                        |  |  |
| Resumo das Operações                |  |  |
| Licenças do Criador                 |  |  |
| Licenças de Transporte              |  |  |
| Licenças de Pareamento              |  |  |
| Iransferências solicitadas          |  |  |
| Histórico de Anilhas                |  |  |
|                                     |  |  |
| Licenças                            |  |  |
| Emitir licença ou boleto            |  |  |
| Relação de Passeriformes            |  |  |
|                                     |  |  |
| Eniter relação                      |  |  |
| Transferência                       |  |  |
|                                     |  |  |
|                                     |  |  |

#### Adquisição de uma ave

- Solicitando transferência de criador amador cadastrado, licenciado e com licenças regulares
- Compra de animais de criadores comerciais licenciado pelo Instituto Água e Terra - necessário emitir nota fiscal

Nenhuma taxa será cobrada para inclusão de animais ao plantel

Matrizes não podem ser transferidas

### Aquisição de uma ave

- Caso o criador tenha adquirido a ave de criador comercial licenciado e regularizado, deverá apresentar a seguinte documentação ao Instituto Água e Terra:
  - Solicitação por escrito e assinada
  - Autorização de Transporte
  - Certificado de Origem
  - Nota fiscal
- Para aves adquiras em São Paulo:
  - Nota fiscal;
  - Autorização de transporte do estado;
  - Solicitação por escrito.
- Para aves adquiridas em outros estados: (que não seja o Paraná ou São Paulo)
  - Nota fiscal;
  - Solicitação por escrito;
  - Autorização de transporte;
  - Conforme legislação estadual, apresentar Certificado de Origem.

#### Inclusão de uma ave no plantel

- Origem transferência de criador amador cadastrado, licenciado e com licenças regulares
  - O criador que irá transferir o animal deverá acessar o seu cadastro no SISPASS e solicitar a transferência. Na seção Gestão de Criadores de Passeriformes Silvestres-SISPASS, do https://servicos.ibama.gov.br/ctf/sistema.php, na seção "Transfêrencia", clicar em "Solicitar"
    - Para tanto, precisará informar: espécie, sexo, data de nascimento, diâmetro, número da anilha, CPF do criador que receberá o animal e CPF de quem fará o transporte do animal.

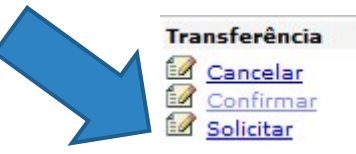

O criador que receberá o animal, deverá acessar o seu cadastro no SISPASS e condirmar a transferência. Na seção Gestão de Criadores de Passeriformes Silvestres-SISPASS, do <u>https://servicos.ibama.gov.br/ctf/sistema.php</u>, na seção "Transfêrencia", clicar em "Confirmar"

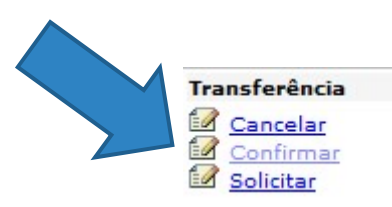

### Aquisição de anilhas

Na seção Gestão de Criadores de Passeriformes Silvestres-SISPASS, do <u>https://servicos.ibama.gov.br/ctf/sistema.php</u>, na seção "Anilhas", clicar em "Solicitar"

#### Etapas

- Selecionar a espécie de ave que deseja anilhar
- Informar o número de anilhas necessárias
- Confirmar
- Clicar no link para imprimir o boleto
- Realizar o pagamento

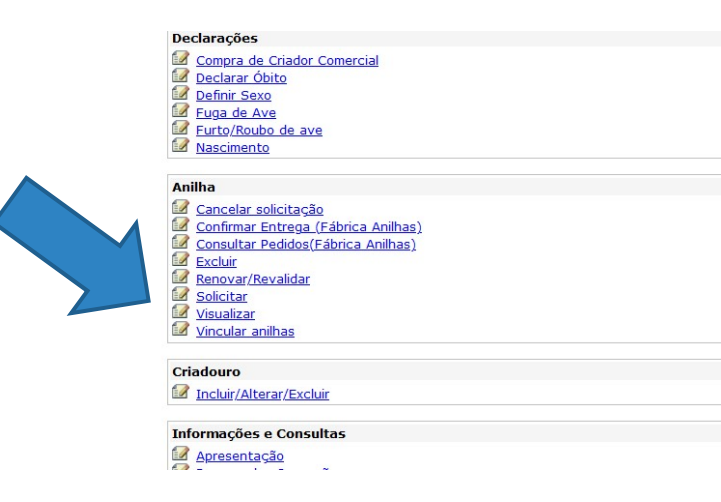

ATENÇÃO: O acompanhamento do pedido e da baixa do pagamento deve ser feito na página do fornecedor credenciado.

#### Declaração de nascimentos

- Antes da reprodução o criador deverá solicitar no sistema o número de anilhas referente ao número de filhotes pretendidos
- Para realizar a declaração de nascimento, na seção Gestão de Criadores de Passeriformes Silvestres-SISPASS, do <u>https://servicos.ibama.gov.br/ctf/sistema.php</u>, na seção "Declarações", clicar em "Nascimento"

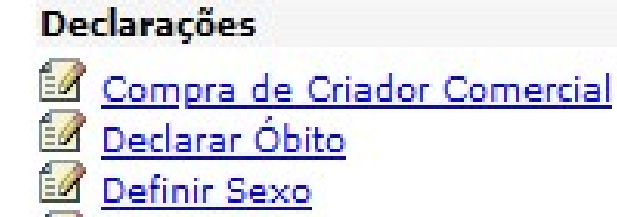

- 🗹 <u>Fuga de Ave</u>
- <u>Furto/Roubo de ave</u>
- Mascimento

A declaração falsa de nascimento poderá acarretar a suspensão do criador, responsabilização por infração contra a Administração Ambiental, bem como comunicação ao Ministério Público quanto ao crime previsto no art. 299 do Código Penal Brasileiro: "Falsidade Ideológica"!!!

#### Declaração de nascimentos

- Informar: anilha do pai, anilha da mãe e data do nascimento clicar em "Avançar"
- Na página seguinte (abaixo), selecione a anilha do filhote e clique no botão "Avançar"
- Na tela seguinte, confirme os dados e clique no botão " Avançar" A página irá recarregar e a mensagem abaixo aparecerá na parte superior do formulário

|                      | Declarar Nascimento             |  |
|----------------------|---------------------------------|--|
| Mensagem :           |                                 |  |
| Declaração de Nascin | nento cadastrada com SucessoIII |  |
|                      |                                 |  |
|                      |                                 |  |
|                      |                                 |  |
|                      |                                 |  |
|                      | Cancelar Neus Declaração        |  |
|                      | Cancesar (1004 Declaração       |  |
|                      |                                 |  |
|                      |                                 |  |
|                      |                                 |  |
|                      |                                 |  |
|                      |                                 |  |

### Em caso de mudança de endereço

- Caso o criador tenha mudado de residência ele precisará realizar a atualização dos dados cadastrais para o novo endereço.
- Na seção Gestão de Criadores de Passeriformes Silvestres-SISPASS, do <u>https://servicos.ibama.gov.br/ctf/sistema.php</u>, colocar o cursor do mouse na caixa "Cadastro Técnico Federal - CTF/APP" na barra horizontal superior e clicar em "Dados Cadastrais"

| M M A                      | Data do unimo Acesso:                                                                                  | 03/03/202                                                                                                    | 1 08:44:33                                       |                               |                    |                 |
|----------------------------|----------------------------------------------------------------------------------------------------|----------------------------------------------------------------------------------------------------|--------------------------------------------------|-------------------------------|--------------------|-----------------|
| Administração de<br>Acesso | Cadastro Técnico<br>Federal - CTF/APP                                                                  | Cadastro Técnico<br>Federal - CTF/AIDA                                                                                 | Relatórios                                       | Serviços                      | Financeiro         | Guia do usuário |
|                            | Certificado de Regularidad                                                                             | e                                                                                                    | Costão do                                        | Crinderes de Pass             | ariformos Cilvestr | STERACE         |
|                            | Comprovante de Inscrição                                                                               |                                                                                                    | Gestao de                                        | chadores de Passe             | ernormes Silvestre | 5 - 313PA33     |
|                            | Dados Cadastrais                                                                                       | Caminho: Ser                                                                                                    | viços >> Gestão de Criad                         | ores de Passeriformes Silvest | res - SISPASS      |                 |
|                            |                                                                                                    | Guia do usuá                                                                                                    | rio                                              |                               |                    |                 |
| Post                       | reriormente, c                                                                                         | licar em "A                                                                                                    | tualização                                       | de Dados Ba                   | ásicos"            |                 |
| Post                       | reriormente, c                                                                                         | licar em "A                                                                                                    | tualização<br>Dados Cadastrais<br>dos Cadastrais | de Dados Ba                   | ásicos"            |                 |
| Post                       | Caminho: Cadastro Té                                                                                   | licar em "A<br>cnico Federal - CTF/APP >> Da                                                                           | tualização<br>Dados Cadastrais<br>dos Cadastrais | de Dados Ba                   | ásicos"            |                 |
| Post                       | Caminho: Cadastro Té<br>CTF/APP<br>Mulização de Dadi<br>Declaração de Ativi<br>Relatório consolidad    | licar em "A<br>cnico Federal - CTF/APP >> Da<br>os Básicos<br>dades Desenvolvidas<br>lo dos dados cadastrais           | tualização<br>Dados Cadastrais<br>dos Cadastrais | de Dados Ba                   | ásicos"            |                 |
| Post                       | Caminho: Cadastro Té<br>CTF/APP<br>Atualização de Dada<br>Melatorio consolidad<br>Encerramento de inso | Licar em "A<br>cnico Federal - CTF/APP >> Da<br>os Básicos<br>dades Desenvolvidas<br>lo dos dados cadastrais<br>rrição | tualização<br>Dados Cadastrais                   | de Dados Ba                   | ásicos"            |                 |

## Em caso de mudança de endereço

Inserir as informações do novo endereço

| Endereços               |             |   |
|-------------------------|-------------|---|
| CEP:                    | Consultar 🦻 |   |
| Logradouro:             |             | 9 |
| Nº:                     |             |   |
| Complemento:            |             |   |
| Bairro:                 |             |   |
| UF:                     | Selecione 🗸 |   |
| Municipio:              | vazio 😡     |   |
| (DDD) e nº de telefone: |             |   |

Assinalar o Termo de Ciência e de Responsabilidade

| TERMO DE CIÊNCIA E DE RESPONSABILIDADE                                                                                                    |      |
|----------------------------------------------------------------------------------------------------|------|
| Ao gravar os dados declarados, estou ciente que a pessoa inscrita responde, na forma da lei, pela veracidade e a atualização das informações declaradas. (Conforme<br>art. 82 do Decreto nº 6.514, de 2008). |      |
| Li o termo de ciência e responsabilidade acima.                                                                                                    |      |
|                                                                                                    |      |
| Gravar a modificação                                                                                                    |      |
| 3                                                                                                    |      |
| Vale ressaltar que é dever do criador comunicar o                                                                                                    |      |
| Instituto Água e Terra a de endereco, com a apresenta                                                                                                    | acão |
| do novo comprovante                                                                                                    | .,   |
| do novo comprovance.                                                                                                    |      |

#### Em caso de óbito, roubo e fuga

- Óbito: Caso a ave tenha vindo a óbito cabe ao criador realizar em seu plantel a baixa da anilha, pós esse procedimento realizar a entrega da mesma em uma Regional do IAT
- Fuga: Em caso de fuga, cabe ao criador declarar em seu plantel a fuga da ave (é de suma importância esse procedimento, pois ele será crucial na hora que o órgão for realizar a remoção caso a ave seja encontrada). Além da declaração, precisa também a realização do boletim de ocorrências descrevendo a espécie e o número da anilha (será solicitado ao criador na remoção da mesma em seu plantel)
  - Roubo: Realização do boletim de ocorrência descrevendo a espécie e número da anilha, entregar junto a uma regional do IAT,

#### Desisti de ser criador

Caso o criador não queira mais realizar a atividade de criação amadorista de passeriformes, ele deverá estar regular na atual anuidade para poder realizar o cancelamento da atividade, caso esteja:

Na seção Gestão de Criadores de Passeriformes Silvestres-SISPASS, do <u>https://servicos.ibama.gov.br/ctf/sistema.php</u>, colocar o cursor do mouse na caixa "Cadastro Técnico Federal - CTF/APP" na barra horizontal superior e clicar em "Dados Cadastrais", e na sequencia clicar em "Encerramento da Inscrição"

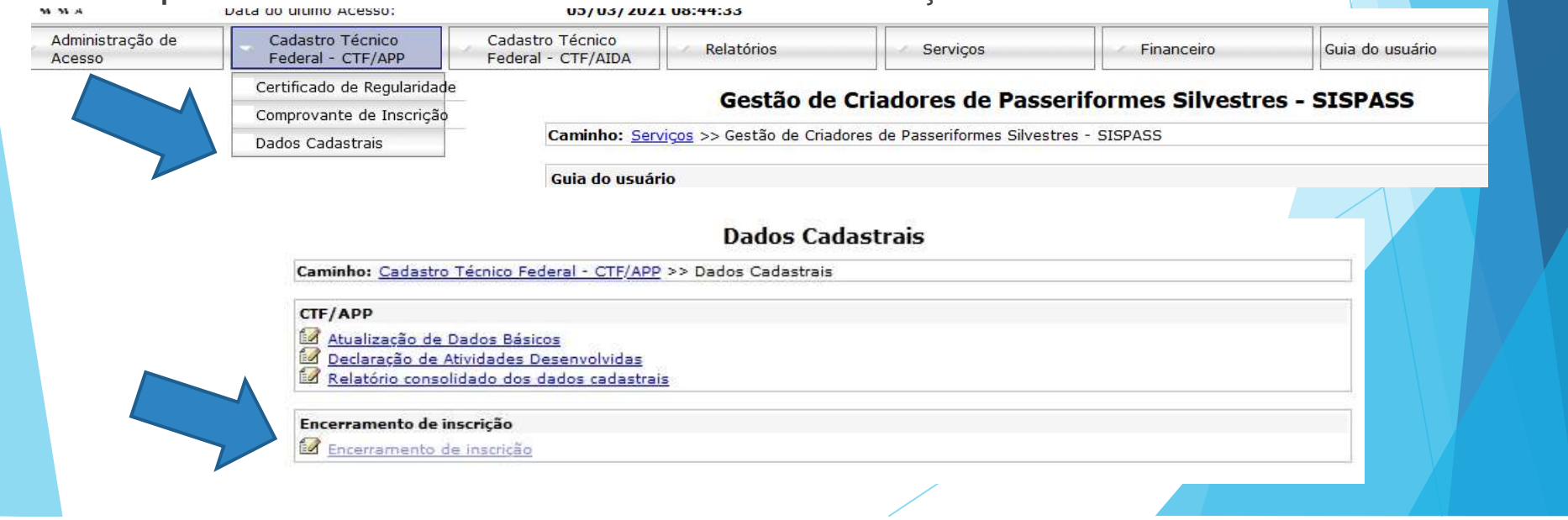

#### Desisti de ser criador

- Selecione a opção "Encerramento de atividades"
- Digite a sua senha
- Clique em encerrar atividades

#### Dados Cadastrais

Caminho: Cadastro Técnico Federal - CTF/APP >> Dados Cadastrais >> Encerramento de inscrição 8 ENCERRAMENTO DE INSCRIÇÃO DE PESSOA FÍSICA NO CADASTRO TÉCNICO FEDERAL TERMO DE CIÊNCIA E DE RESPONSABILIDADE Declaro o encerramento de insrcição no Cadastro Técnico Federal de Atividades Potencialmente Poluidoras e Utilizadoras de Recursos Ambientais -CTF/APP, em razão de: Encerramento de atividades 🖂 Ao encerrar a inscrição no CTF/APP, estou ciente que respondo na forma da lei: 1 - pela veracidade das informações anteriormente declaradas; e 2 - pela modificação da situação cadastral. A indicação de preposto para a prática de atos cadastrais junto ao CTF/APP não elide a responsabilidade originária da pessoa inscrita. Independente de situação cadastral, a pessoa inscrita, diretamente ou por meio de prepostos e sucessores legais, estará sujeita à aplicação de sanção referente às condutas descritas no art. 82 do Decreto nº 6.514, de 2008. Art.82 - Elaborar ou apresentar informação, estudo, laudo ou relatório ambiental total ou parcialmente falso, enganoso ou omisso, seja nos sistemas oficiais de controle, seja no licenciamento, na concessão florestal ou em qualquer outro procedimento administrativo ambiental: Multa de R\$: 1.500,00 (mil e quinhentos reais) a R\$ 1.000.000,00 (um milhão de reais). Digite sua senha: Senha Encerrar inscrição cadastral

#### Desisti de ser criador

Observação

- Attaidadas Francidas (

Observação: A remoção de atividade é permitida para atividades não auditadas até dois dias após sua declaração.

| Atividades cadastradas anteriormente 🥥 |                                                                         |                                                                                                    |                                 |                       |                      |            |          |
|----------------------------------------|-------------------------------------------------------------------------|----------------------------------------------------------------------------------------------------|---------------------------------|-----------------------|----------------------|------------|----------|
| No                                     | Categoria                                                               | Descrição                                                                                           | Data de Início<br>de Atividades | Data de<br>Declaração | Data da<br>auditoria | Observação | OPERAÇÃO |
| 1                                      | Atividades não<br>relacionadas no<br>Anexo VIII da Lei nº<br>6.938/1981 | Criação amadorista de passeriformes<br>da fauna silvestre - Instrução<br>Normativa IBAMA nº 10/2011 | 31/07/2018                      | 31/07/2018            |                      |            | Encertar |

#### Plano de Manejo para 100 aves:

- O Plano de Manejo deverá contemplar minimamente os seguintes tópicos
  - Descrição e imagem das instalações
  - Descrição do manejo reprodutivo
  - > Descrição do manejo sanitário
  - > Descrição do manejo diário das aves
  - Detalhamento do manejo nutricional
  - Plano em caso de fuga

#### Problemas na entrega das anilhas ou "Restrição de Acesso" no site:

 Contatar diretamente o Ibama através do número 0800 061 8080

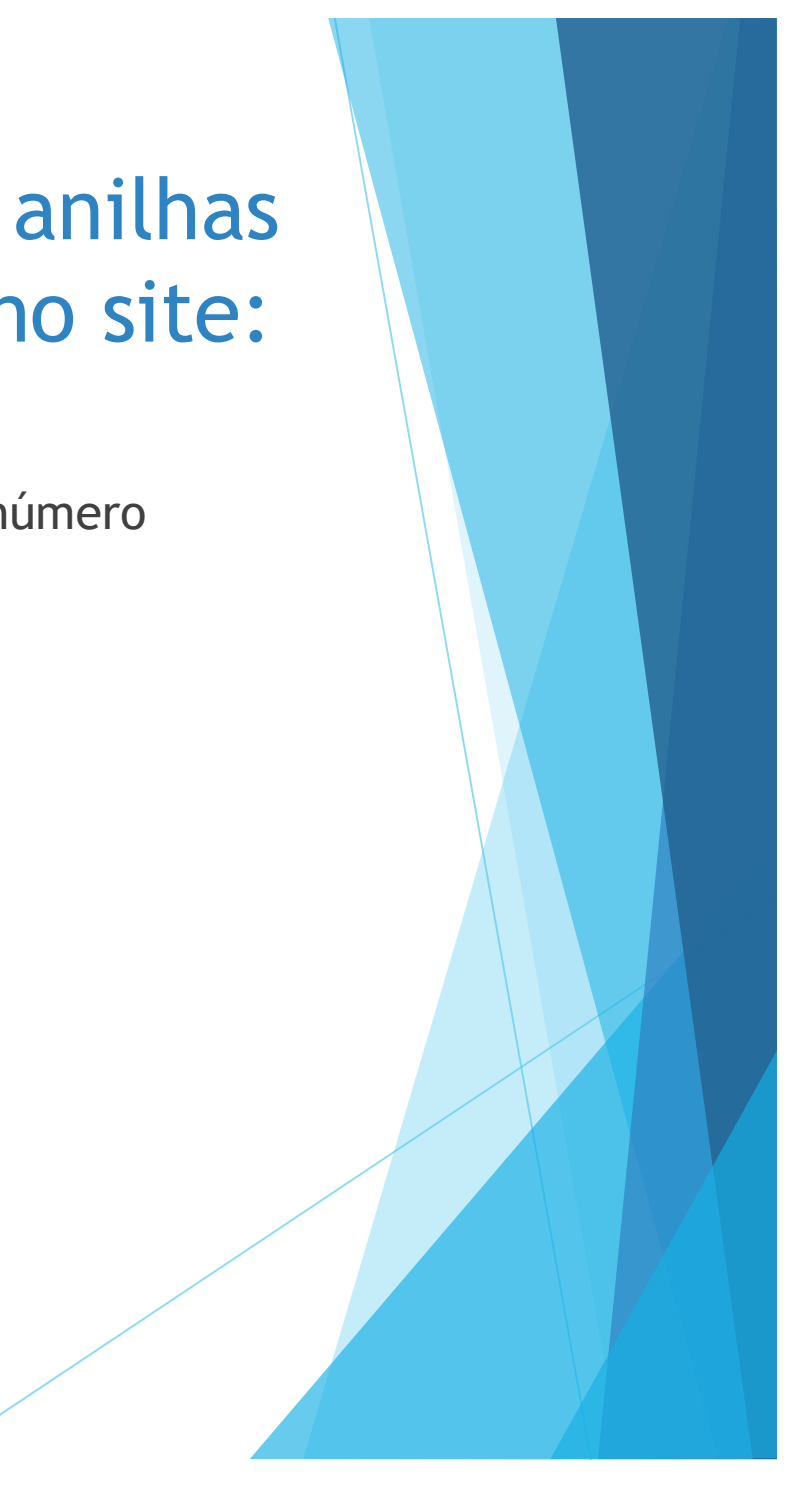